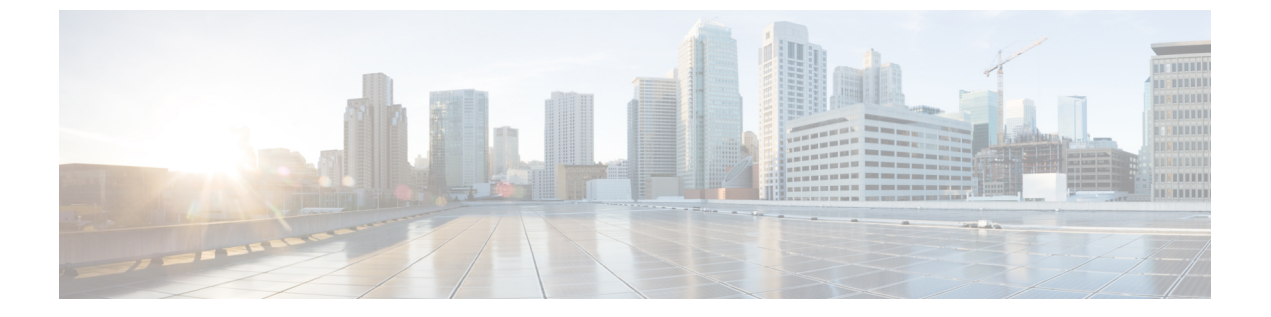

# Business Edition 6000H/M の NIC チーミング の設定

- NIC チーミング (1ページ)
- ESXi の NIC チーミングの設定 (2ページ)
- •スイッチの NIC チーミングの設定 (3ページ)

## NIC チーミング

ハイパーバイザNIC チーミング機能により、複数の物理アダプタをvSwitchに関連付けて、外部ネットワークにロードシェアリングおよびフェールオーバー接続を提供することができます。

#### フェールオーバーとロード バランシング

追加の物理アダプタをvSwitch に割り当てるときに、アクティブまたはスタンバイとして割り 当てることができます。アプライアンスの物理ネットワークへの接続方法に応じて、仮想マシ ンからのトラフィックはアクティブ接続全体で負荷分散することができ、リンク障害が発生し たときにスタンバイ アダプタがアクティブになって引き継ぎます。

#### スイッチド ネットワーク トポロジ

障害に対する復元力を最大化するため、通常、チーム化されたインターフェイスが別のスイッ チング機器に接続されます。これには、シャーシの別のラインカードへの接続、スタックのス イッチへの接続、または、独立したデバイスへの接続が関係する場合があります。

独立した物理スイッチを使用する場合、チーム化されたインターフェイスをアクティブに設定 して、ループを発生させる接続を Ethernet スパニング ツリー プロトコルでブロックします。 リンクやスイッチに障害が発生した場合は、スパニング ツリー プロトコルがアプライアンス への保守可能な接続を使用するようになります。VLAN トランキングを使用する場合は、通 常、スパニング ツリー プロトコルを VLAN ごとに設定して、通常動作下の DMZ や内部ネッ トワーク トラフィックに異なる接続を使用します。 IEEE 802.3ad リンクアグリゲーションをサポートする共通論理スイッチ(シャーシまたはクラ スタ)に対して接続した場合は、通常動作下のリンクグループのすべてのアクティブメンバー 間でトラフィックを負荷分散できます。リンク集約は、スパニングツリーよりも迅速にリンク 障害に対応でき、VLAN には透過的であるため、専用ネットワークまたは VLAN トランク接 続に使用される場合があります。

次の表は、Business Edition アプライアンスがネットワーク分離とNIC チーミングにどのように 対応できるかを示しています。

### ESXiの NIC チーミングの設定

手順

- ステップ1 VMware Embedded Host Client にログインします。
- ステップ2 [ネットワーキング (Networking)]>[仮想スイッチ (Virtual Switches)]に移動します。
- ステップ3 Vswitch0を選択して、[設定の編集(Edit settings)] タブをクリックします。
- ステップ4 スイッチに追加する必要がある物理アダプタを選択し、[次へ(Next)]をクリックします。
  - (注) マザーボードと PCI カードのネットワーク アダプタを組み合わせてチーム化することを推奨します。
- ステップ5 [NIC チーミング (NIC Teaming)] タブを選択します。
- ステップ6 [上へ (Move Up)]および[下へ (Move Down)]ボタンを使用して、追加したポートのフェー ルオーバーポリシーを調整します。アダプタをフェールオーバーで使用する場合は、そのアダ プタを[アクティブ アダプタ (Active Adapter)]リストから[スタンバイ アダプタ (Standby Adapter)]リストに移動します。
- **ステップ7**[保存(Save)]をクリックします。
- ステップ8 IEEE 802.3 リンク アグリゲーションを設定します。
  - a) Vswitch0を選択して、[設定の編集(Edit settings)] タブをクリックします。
  - b) [vSwitch 名 (vSwitch Name)]を編集します。
  - c) [NIC チーミング (NIC Teaming)] タブを選択します。
  - d) [ロードバランシング(Load Balancing)] ドロップダウンメニューから、[IP ハッシュに基 づくルート(Route based on IP hash)] を選択します。
  - e) [保存 (Save)]をクリックします。

### スイッチの NIC チーミングの設定

アプライアンスインターフェイスを集約する場合は、802.3ad リンクアグリゲーションを使用 するように接続先のスイッチポートを設定する必要があります。次の例に、Cisco Catalyst ス イッチへの VLAN トランキングを使用してこれをどのように設定するかを示します。

```
vlan 1
name default
!
vlan 30
name DMZ
1
interface GigabitEthernet1/1
description BE Server Network Interface 1 (Internal/DMZ trunk group)
 switchport trunk allowed vlan 1,30
switchport mode trunk
spanning-tree portfast trunk
channel-group 1 mode passive
1
interface GigabitEthernet1/5
description BE Server Network Interface 2 (Internal/DMZ trunk group)
switchport trunk allowed vlan 1,30
switchport mode trunk
spanning-tree portfast trunk
channel-group 1 mode passive
```

アプライアンスインターフェイスを別のスイッチに接続する場合は、標準のトランクポート 設定(チャネルグループなし)を使用します。スパニングツリーPortFastは使用しないでくだ さい。

```
vlan 1
name default
!
vlan 30
name DMZ
!
interface GigabitEthernet1/1
description BE Server Network Interface 1 (Internal/DMZ trunk)
switchport trunk allowed vlan 1,30
switchport mode trunk
!
```

必要に応じて、スパニング ツリー VLAN の cost コマンドを使用して、リンク間でトラフィッ クを分散できます。